## How to: Log into TouchNet

1. Log into Navigator.

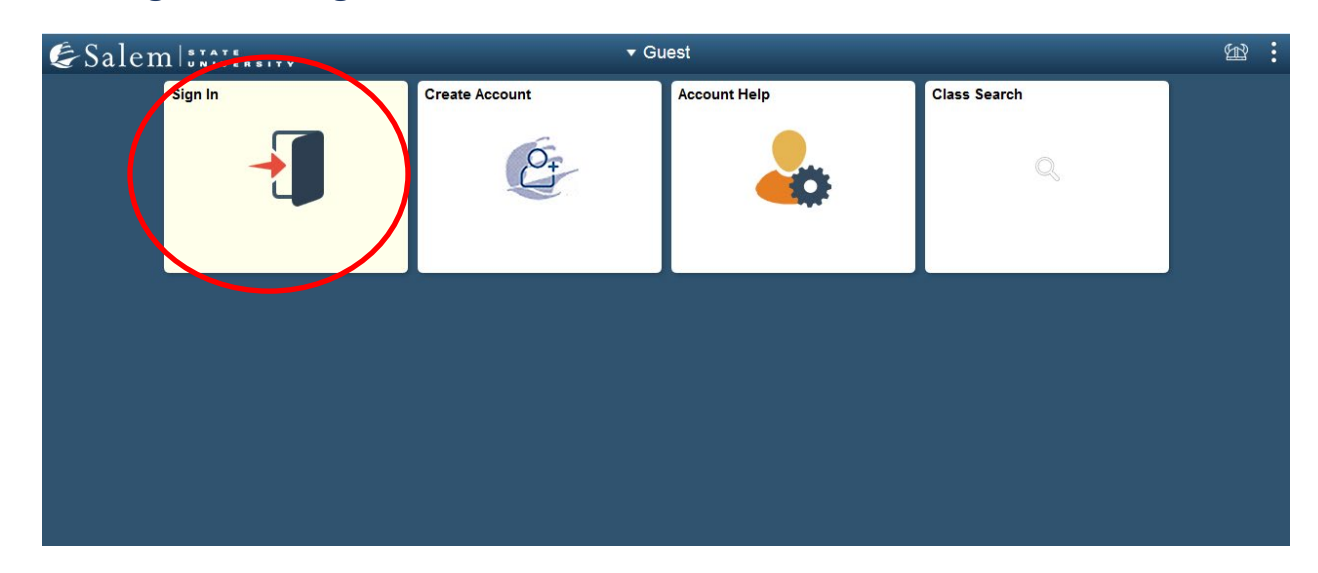

2. Once at the Student Homepage, click on "Financial Account".

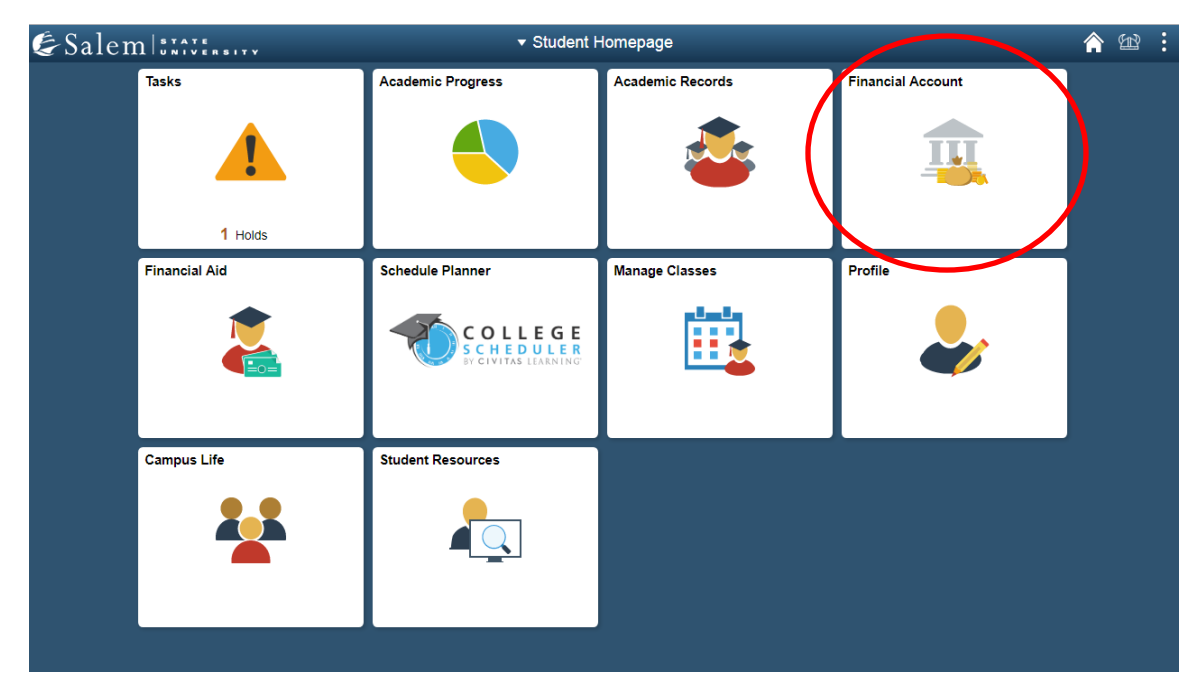

 On the menu bar, click on "Student Account". Then follow the "Click Here" link to access TouchNet.
 Note: Please make sure that pop-up windows are enabled.

| <ul> <li>Student Homepage</li> </ul> | SSU Financial Account                                                                      | Â | Ħ | : |
|--------------------------------------|--------------------------------------------------------------------------------------------|---|---|---|
| T Manage ClipperCard Account         | View Student Account, Make Secure Payments and Deposits                                    |   |   |   |
| Student Accounts                     | Click Here to access Touchnet, Salem State's secure electronic billing and payment system. |   |   |   |
| 🔚 Make a Payment                     |                                                                                            |   |   |   |
| 🔚 Make a Housing eDeposit            |                                                                                            |   |   |   |
| Make an Acceptance eDeposit          |                                                                                            |   |   |   |
| Student Health Insurance             |                                                                                            |   |   |   |
| 🛅 Meal Plan Upgrade                  |                                                                                            |   |   |   |
| 🔚 Waive Commuter Meal Plan           |                                                                                            |   |   |   |
| Waive MassPIRG Fee                   |                                                                                            |   |   |   |
| T VA Certification Request           |                                                                                            |   |   |   |
|                                      |                                                                                            |   |   |   |

4. Once on the TouchNet homepage, you can check for any updates under the Announcement section.

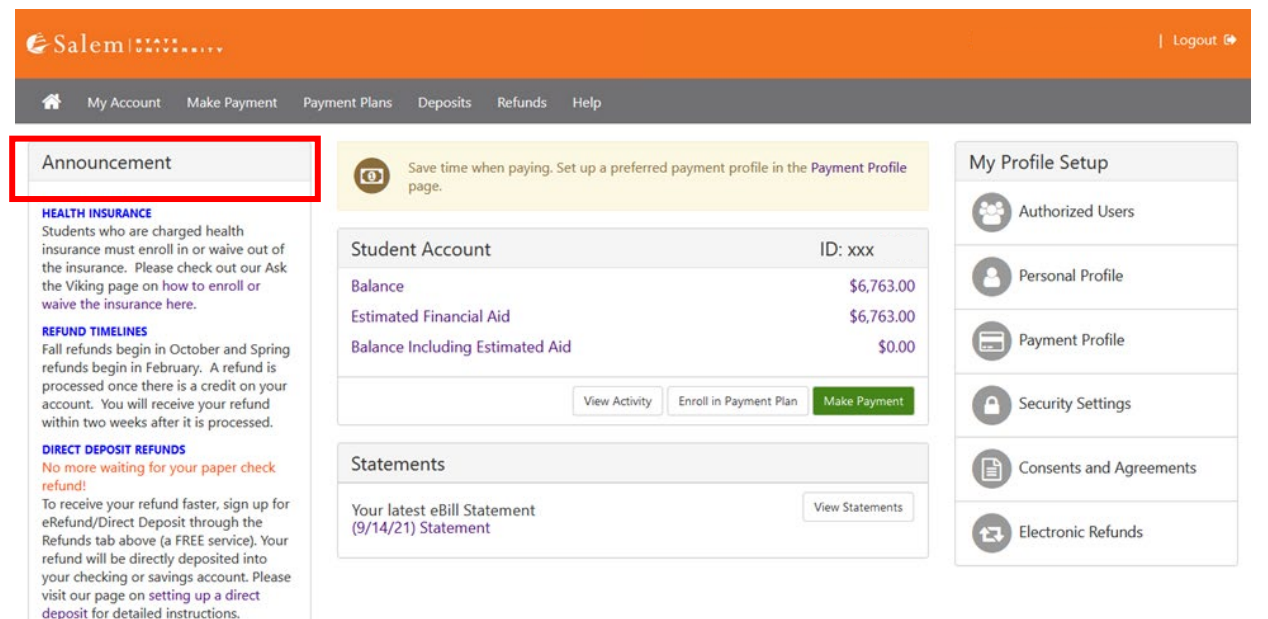